## <u>අවු. 3-17 අතර සිසුන්ගේ ඉංගීුසි පාඨමාලා සඳහා උපදේශනයක්</u> වෙන්කරගන්නා ආකාරය

**පියවර 1** – <u>https://bit.ly/4gf9cKV</u> වෙත පිවිසෙන්න. නැතිනම් පහත QR කේතය ඔස්සේ සම්බන්ධ වන්න.

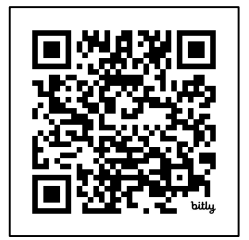

පියවර 2 – උපදේශනය තෝරාගන්න.

- In Person මුහුණට මුහුණ
  - ං කොළඹ / මහනුවර / යාපනය

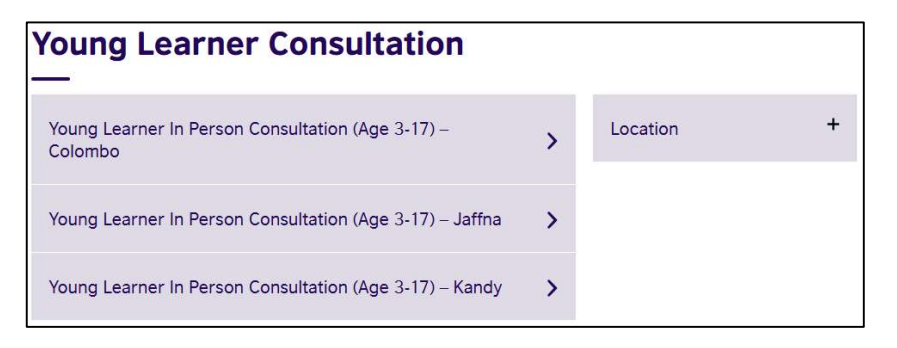

## පියවර 3 - දිනය හා වේලාව තෝරාගන්න.

### **ĉęs:** 1 Feb at 15.00 – 16.00.

| oung Learner In F<br>Colombo                               | Persor | Cor | nsulta | ation     | (Ag | e 3-1 | 7) – |                                       |
|------------------------------------------------------------|--------|-----|--------|-----------|-----|-------|------|---------------------------------------|
| Colombo                                                    |        |     |        |           |     |       |      |                                       |
| Please use the calendar to book<br>your free consultation. |        |     | Feb    | ruary 202 | 5   |       |      | -                                     |
| Visit Colombo Branch for Face-to-                          | Mon    | Tue | Wed    | Thu       | Fri | Sat   | Sun  |                                       |
| Face Consultation with your child.                         |        |     |        |           |     | 1     | 2    |                                       |
|                                                            | 3      | 4   | 5      | 6         | 7   | 8     | 9    | Saturday, 1 February 2025             |
|                                                            | 10     | 11  | 12     | 13        | 14  | 15    | 16   |                                       |
| Address – No. 49, Alfred House                             | 17     | 18  | 19     | 20        | 21  | 22    | 23   |                                       |
| Gardens, Colombo 03.                                       | 24     | 25  | 26     | 27        | 28  |       |      | • • • • • • • • • • • • • • • • • • • |
| Location: British Council –<br>Colombo                     |        |     |        |           |     |       |      |                                       |
| ♀ Colombo                                                  |        |     |        |           |     |       |      |                                       |
| 🗮 In Person                                                |        |     |        |           |     |       |      | ○ ○ 16:00 - 17:00                     |
| <b>1</b> 3 – 17 years                                      |        |     |        |           |     |       |      |                                       |

"Book for 1 Feb 2025" මත ක්ලික් කරන්න.

පියවර 4 - "Create account" මත ක්ලික් කරන්න.

| count     |                 |                |                  |         |        |
|-----------|-----------------|----------------|------------------|---------|--------|
| Check out | Account         | Review order   | $\sum_{i=1}^{n}$ | Confirm | Booked |
| C         | Create a new ac | count          |                  |         |        |
|           |                 | Create account |                  |         |        |

# <mark>පියවර 5</mark> - ඔබගේ (මව / පියා / භාරකරු) තොරතුරු නිවැරදිව ඇතුලත් කරන්න.

|                                                                                                    | *Date of birth     Day     Choose month     ♦     Year                                                                                                    |
|----------------------------------------------------------------------------------------------------|----------------------------------------------------------------------------------------------------|
| Create account         Check out       Account       Review order       Confirm       Booked         *Mandatory Fields       Please enter all information in the Roman alphabet except for those fields which are marked for local language.       Create an account         Create an account       After you create your account you will be able to enter the details for the young learner.       *Your email         •Confirm email address | *Date of birth     Day     Choose month     Year     *Language     English     *     Your contact details     *Mobile number     Choose prefix     Preferred communication channel     Will be used for communication     E-Mail     SMS     Phone     *Country / territory of residence |
| Surname / family name                                                                                                    | Sri Lanka ♦ <ul> <li>Town / City</li> </ul>                                                                                                    |

# "Create account" මත ක්ලික් කරන්න.

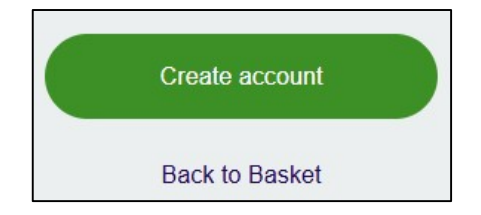

**පියවර 6** – දරුවාගේ තොරතුරු ඇතුලත් කරන්න.

| <ul> <li>Mandatory Fields</li> <li>Please enter all information in the Roman alphabet except for those fields which are marked for local language.</li> <li>Create young learner's account</li> <li>About the young learner</li> <li>*First / given names (including middle names)</li> <li>*Surname / family name</li> <li>*Date of birth</li> <li>Day</li> <li>Choose month</li> <li>Year</li> </ul> | Booked |
|----------------------------------------------------------------------------------------------------|--------|
| Please enter all information in the Roman alphabet except for those fields which are marked for local language.         Create young learner's account         About the young learner         •First / given names (including middle names)         •Surname / family name         •Date of birth         Day       Choose month <ul> <li>Year</li> </ul>                                             |        |
| Create young learner's account About the young learner  First / given names (including middle names)  Surname / family name  Date of birth Day Choose month Year                                                                                                    |        |
| About the young learner  First / given names (including middle names)  Surname / family name  Date of birth  Day Choose month Year                                                                                                    |        |
| About the young learner  •First / given names (including middle names)  •Surname / family name  •Date of birth  Day Choose month Year                                                                                                    |        |
|                                                                                                    |        |
| Surname / family name    Date of birth  Day  Choose month  Year                                                                                                    |        |
| Surname / family name     Date of birth     Day     Choose month     Year                                                                                                    |        |
| ►Date of birth     Day     Choose month                                                                                                    |        |
| Day     Choose month     Year                                                                                                    |        |
|                                                                                                    |        |
|                                                                                                    |        |
| *Language                                                                                                    |        |

"Create young learner's account" මත ක්ලික් කරන්න.

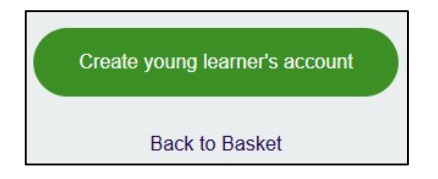

<mark>පියවර 7</mark> - ඔබගේ (මව / පියා / භාරකරු) හා දරුවාගේ තොරතුරු පරීක්ෂා කරන්න.

| Check out |         | Account  |       | Review order | Confirm        | Booke |
|-----------|---------|----------|-------|--------------|----------------|-------|
| Abo       | out you | I        |       | Your co      | ontact details |       |
| 1         |         |          |       | Colomi       | bo 03          |       |
| M         |         |          |       | LK<br>(+94)  |                |       |
| Abo       | ut the  | vouna le | arner |              |                |       |
| 7 10 0    | or the  | Joungie  |       |              |                |       |

කොන්දේසි වලට අනුගත වී "Book now" මත ක්ලික් කරන්න.

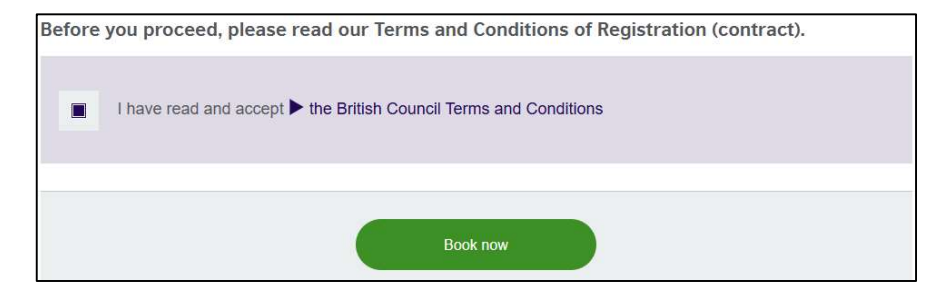

**පියවර 8** – උපදේශනය වෙන්කර ඇත.

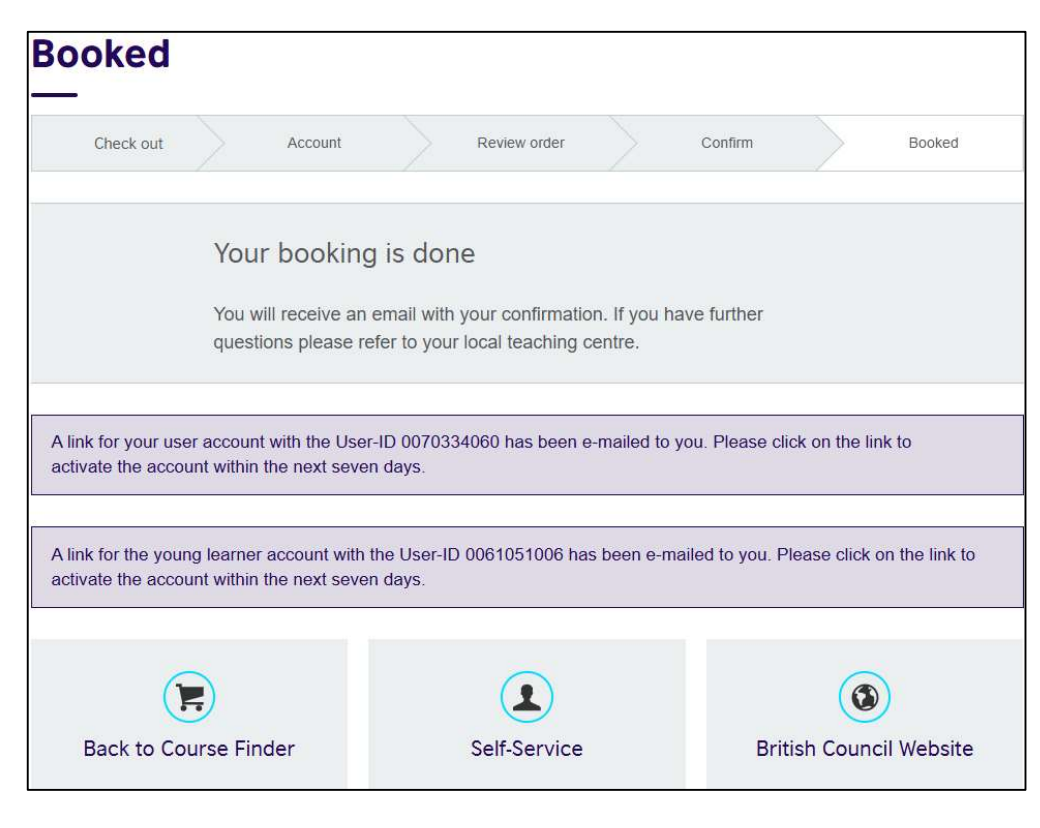

**පියවර 9** – ඔබට ඊමේල් තුනක් ලැබෙනු ඇත.

### ඊමේල් 1 – "Parent / Guardian Account Activation".

ලැබී ඇති ලින්ක් එක ඔස්සේ, ඔබගේ ගිණුම සකීය කරන්න.

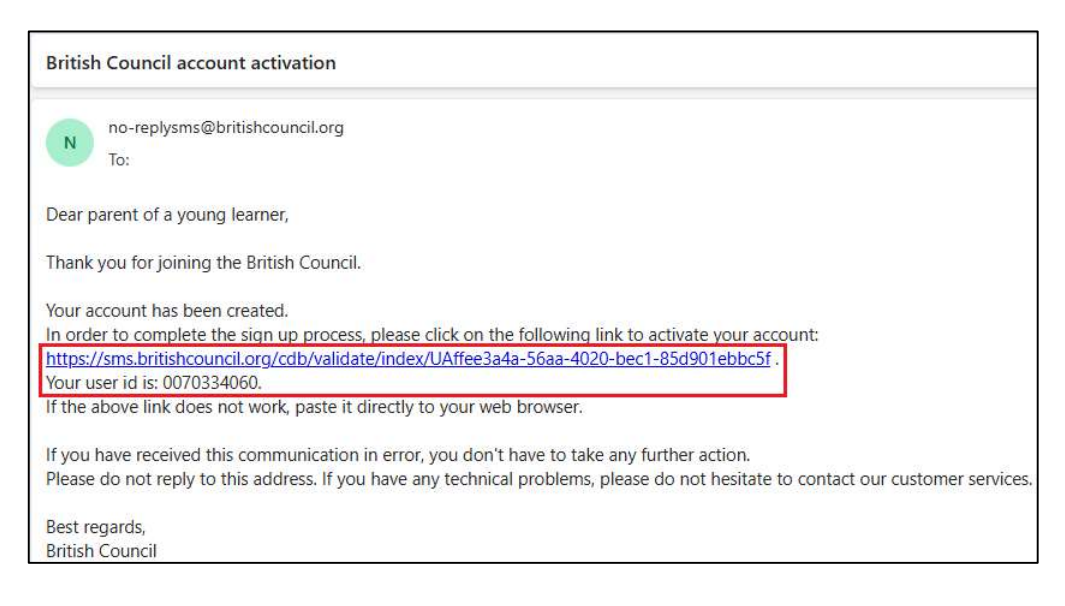

### ඊමේල් 2 – "Young Learner Account Activation".

ලැබී ඇති ලින්ක් එක ඔස්සේ, දරුවාගේ ගිණුම සකීය කරන්න.

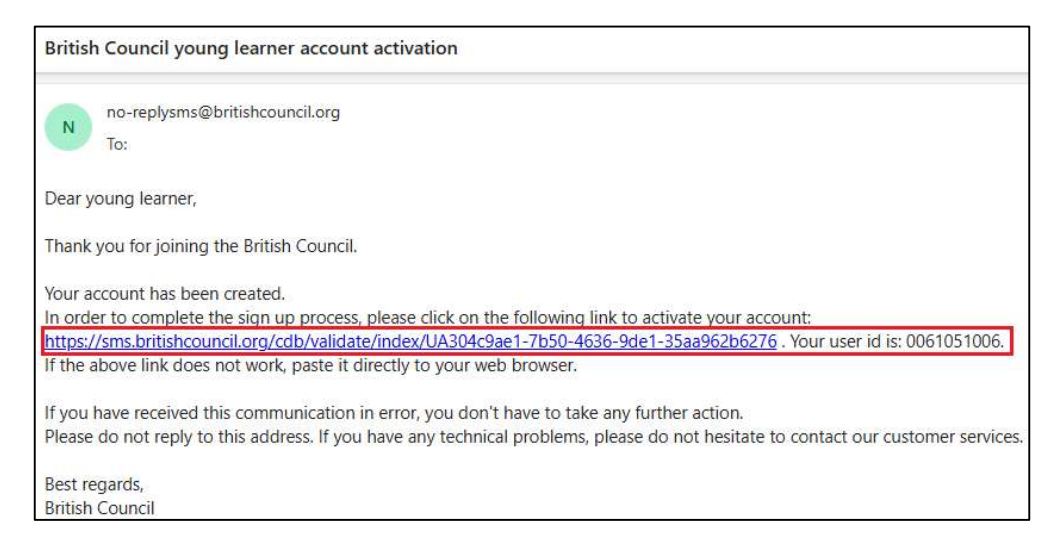

### ඊමේල් 3 – "Consultation Appointment".

"Booking confirmation" ඇමුණුම විවෘත කරන්න.

| Your consultation appointment at British Council                                                                                                    |                                                    |
|----------------------------------------------------------------------------------------------------|----------------------------------------------------|
| 🖉 🔂 Bookingation.pdf                                                                                                    |                                                    |
| info.lk@britishcouncil.org<br>To:                                                                                                    |                                                    |
| Booking confirmation.pdf                                                                                                    |                                                    |
| Dear                                                                                                    |                                                    |
| Thank you for booking a consultation with British Council.                                                                                                    |                                                    |
| Your consultation will take place on 01.02.2025 at 15:00-16:00.                                                                                                    |                                                    |
| Consultation details                                                                                                    |                                                    |
| If you have booked a consultation at one of our offices, please arri                                                                                                    | ve 10 minutes earlier.                             |
| <ul> <li>For Phone consultation, please note that one of our consultants with the provided of the provided of the provided</li></ul> | ill call you during the above-mentioned date/time. |
| Placement test details                                                                                                    |                                                    |
| If you are a young learner parent, please refer to the attached file                                                                                                    | for the placement test instructions.               |
| <ul> <li>If you are an adult learner (above 18 years old) please follow this li</li> </ul>                                                                                                    | nk to take the online test                         |
|                                                                                                    |                                                    |
| After the consultation we will be able to guide you to the best course th                                                                                                    | at matches your level and your goals.              |
| Customer Management team                                                                                                    |                                                    |
| customer management team                                                                                                    |                                                    |

\* ඔබගේ දරුවා වයස අවුරුදු 11-17 අතර නම්, පෙන්වා ඇති ලින්ක් එක ඔස්සේ, දැනුම් පරීක්ෂණය උපදේශනයට පෙර සම්පූර්ණ කරන්න.

| Student Number                                                                                                    | 0061051006                                                                                               |
|----------------------------------------------------------------------------------------------------|----------------------------------------------------------------------------------------------------|
| Booking Date                                                                                                    | 30/01/2025                                                                                               |
| Class                                                                                                    | Colombo YL In Person Consultation Feb25                                                                  |
| Course                                                                                                    | Colombo YL In Person Consultation                                                                        |
| Location                                                                                                    | Colombo Teaching Centre                                                                                  |
| Location Address                                                                                                    | 49 Alfred House Gardens<br>Colombo 00300<br>Sri Lanka                                                    |
| Room                                                                                                    |                                                                                                    |
| Test Date                                                                                                    | 1 February 2025 15:00 - 16:00                                                                            |
| For your consultation ap<br>our appointment.<br>The test can be accesse                                              | opointment please make sure your child completes the online written test, prior to<br>ad from the links: |
| <ul> <li>Age 3 to 5 - No Test Re</li> <li>Age 6 to 10 - Please vi</li> <li>Age 11 to 17 - <u>https://</u></li> </ul> | equired<br>isit the closest branch for the speaking test<br>forms.office.com/e/Fa6nQJvXaQ                |